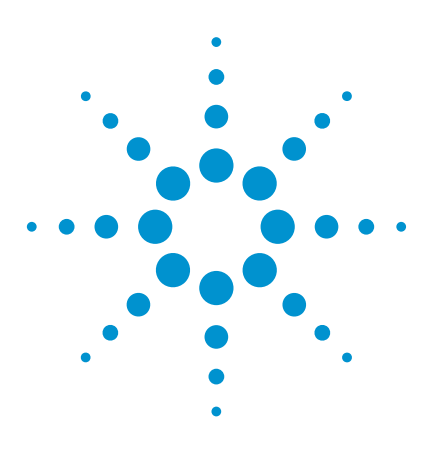

First Pass Yield (FPY) and Alarm Triggers on the Agilent *Medalist* i3070 In-Circuit Test System

# Application Note

# Introduction

By now many of you are aware of the first pass yield (FPY) display that is part of the i3070 operator interface. But did you know that this display can be customized and that certain FPY conditions can trigger alarms? This application note will explain some customizations and how to create alarm triggers.

# Procedure

The information displayed in the first pass yield (FPY) display area in the operator interface (see Figure 1) is based upon specific events from the execution of a test plan.

The test plan updates the operator interface based on the number of boards tested and passed. The data is also recorded to a file, "FirstPassYield\first\_pass\_yield.txt" located in the board directory.

By default, a test plan generated using the *Medalist* i3070 software will contain the commands to display the FPY information.

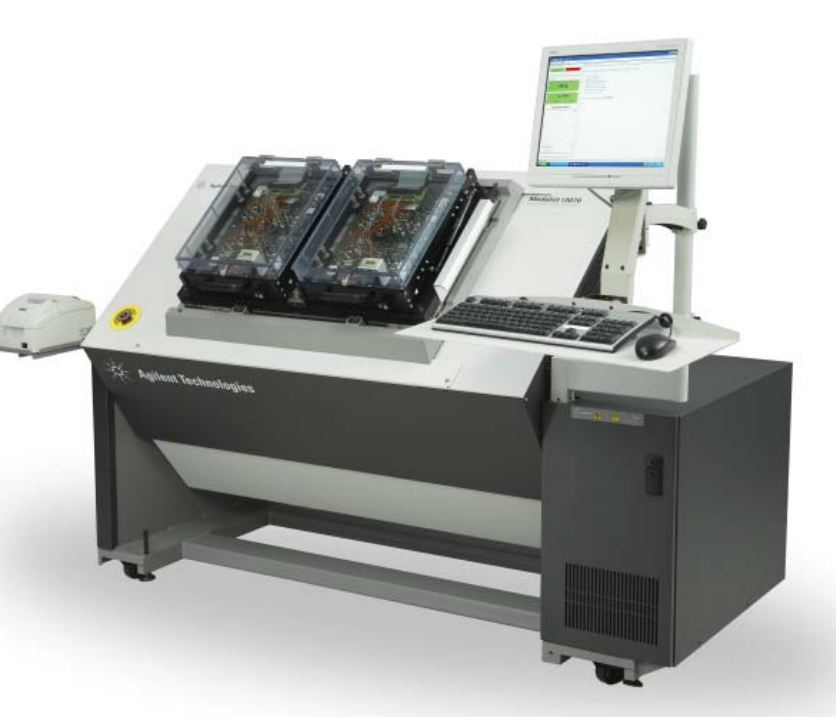

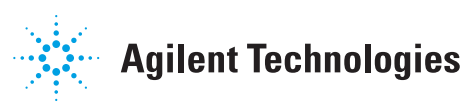

### **Clearing the FPY counters**

The command first pass yield 0,0 will reset the counters for the number of boards passed and tested to zero.

From the operator interface, the counters can be reset by selecting **View** > **Operator** > **Clear First Pass Yield**.

## **Changing FPY parameters**

If you wish, you can customize the first pass yield warning and alarm levels and thresholds. To change parameters edit the file "Operator\_en\_US.properties" in directory "\Agilent\_ICT\lib\properties\com\agilent\mtd\agt3070\ application\oper".

The following lines set the percentage at which a warning and an alarm level will be indicated as being reached. Modify these values to meet your process needs:

- fpy.warningLevel: 94
- fpy.alarmLevel: 90

## Using alarm triggers

As the first pass yield drops below the warning or alarm level, individual Korn shell scripts will be executed. The names of the scripts follow the ":" in the following lines.

- fpy.warningDownTransitionAction: warningDownTransitionAction.ksh
- fpy.alarmDownTransitionAction: alarmDownTransitionAction.ksh

As the first pass uield rises above the warning or alarm level, individual Korn shell scripts will be executed. The names of the scripts follow the ":" in the following lines.

- fpy.warningUpTransitionAction: warningUpTransitionAction.ksh
- fpy.alarmUpTransitionAction: alarmUpTransitionAction.ksh

The contents of these scripts are user defined, not predefined. A typical action would include notification of support personnel using email. If the script is missing, no action will be taken for a warning or alarm level transition. The scripts can be stored in any location within the user's search path.

Since any process can move up and down through a given alarm threshold, care must be taken to provide a certain amount of hysteresis to prevent multiple triggers from annoying the recipient of alarms. For example, if a value drops below an alarm threshold of 90% it will not be re-armed until the value exceeds 92% if the hysteresis is set to "2". Modify this value to meet your process needs.

### For example: fpy.hysterisis: 2

When a low number of boards have been tested it is too easy to reach alarm levels. For example, if five boards have been tested and one has failed, the first pass yield percentage would be 80%. This is below the default alarm level and would trigger an alarm unnecessarily. A threshold, based on the number of boards tested, defines when alarm triggers will be armed or enabled. Modify this value to meet your process needs.

### For example: fpy.armTriggers: 20

When finished, save the "Operator\_ en\_US.properties" file. Then re-start the Operator Interface to test it and make sure the changes were implemented correctly.

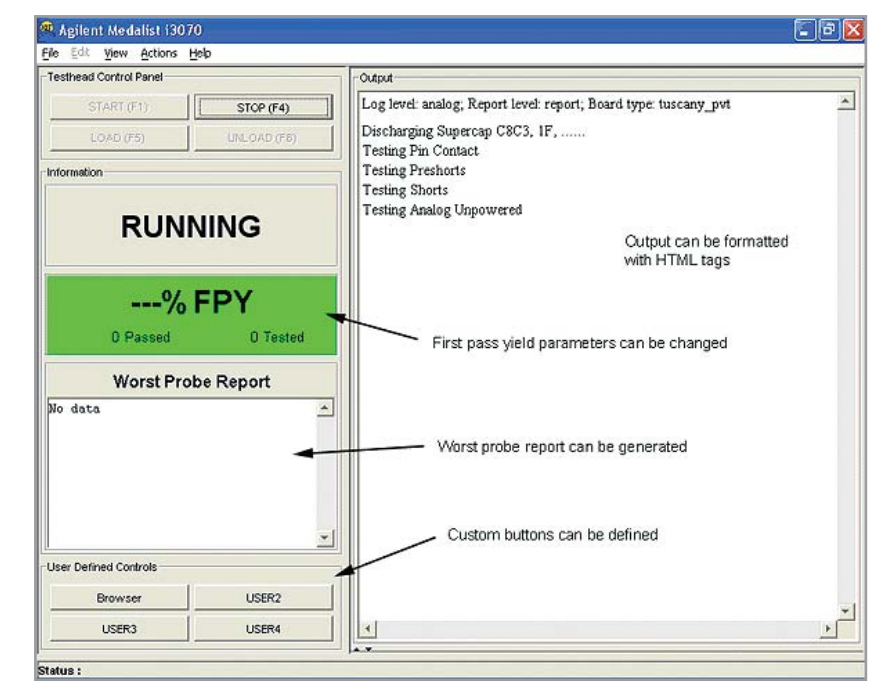

Figure 1. Operator interface

## Summary

The additional functionality associated with the First Pass Yield display should be useful and will help improve your circuit board testing processes.

## www.agilent.com www.agilent.com/find/i3070

For more information on Agilent Technologies' products, applications or services, please contact your local Agilent office. The complete list is available at:

www.agilent.com/find/contactus

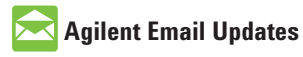

www.agilent.com/find/emailupdates Get the latest information on the products and applications you select.

### Americas

| Canada        | (877) 894-4414 |
|---------------|----------------|
| Latin America | 305 269 7500   |
| United States | (800) 829-4444 |

#### **Asia Pacific**

| Australia | 1 800 629 485  |
|-----------|----------------|
| China     | 800 810 0189   |
| Hong Kong | 800 938 693    |
| India     | 1 800 112 929  |
| Japan     | 0120 (421) 345 |
| Korea     | 080 769 0800   |
| Malaysia  | 1 800 888 848  |
| Singapore | 1 800 375 8100 |
| Taiwan    | 0800 047 866   |
| Thailand  | 1 800 226 008  |

#### **Europe & Middle East**

| Austria                        | 01 36027 71571      |  |
|--------------------------------|---------------------|--|
| Belgium                        | 32 (0) 2 404 93 40  |  |
| Denmark                        | 45 70 13 15 15      |  |
| Finland                        | 358 (0) 10 855 2100 |  |
| France                         | 0825 010 700*       |  |
|                                | *0.125 €/minute     |  |
| Germany                        | 07031 464 6333**    |  |
|                                | **0.14 €/minute     |  |
| Ireland                        | 1890 924 204        |  |
| Israel                         | 972-3-9288-504/544  |  |
| Italy                          | 39 02 92 60 8484    |  |
| Netherlands                    | 31 (0) 20 547 2111  |  |
| Spain                          | 34 (91) 631 3300    |  |
| Sweden                         | 0200-88 22 55       |  |
| Switzerland                    | 0800 80 53 53       |  |
| United Kingdom                 | 44 (0) 118 9276201  |  |
| Other European Countries:      |                     |  |
| www.agilent.com/find/contactus |                     |  |
| Revised: August 14, 2008       |                     |  |
|                                |                     |  |

Product specifications and descriptions in this document subject to change without notice.

© Agilent Technologies, Inc. 2008 Printed in USA, September 26, 2008 5989-9743EN

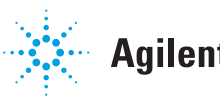